# 04/14. ÖSSZEFOGLALÓ FELADAT

- **1.)** Másold ki a nyersanyagok közül a "05\_Ház" mappát! Hozzál létre a mappában egy Vezetéknév\_Keresztnév\_ház.doc –ot!
- **2.)** A margó mindenhol legyen 1cm! Szúrjál be egy 3 oszlopból és 5 sorból álló táblázatot! Az oszlopok legyenek sorra: 9; 1; 9 cm szélesek. Az sorok legyenek rendre: 3; 1; 10,5; 1; 10,5 cm magasak!
- **3.)** A felső három cellát egyesítsd, és szúrjál be egy WordArt-ot a minta alapján! Mindegy, hogy melyik WordArt-ot szúrod be, csak az a lényeg, hogy a szöveg nagybetűs, és kék legyen! A kép legyen a cellán belül középre igazítva! A cella háttere legyen 15%-os szürke!
- **4.)** A ház\_nyers.txt fájlból másold át a szöveget a megfelelő cellákba! A szöveg Calibri vagy Arial betűtípusú legyen, és 12-es méretű!
- **5.)** Minden cellában a bal és jobb oldali behúzás legyen 0,5 cm! A cellán belüli felső szöveg legyem 18as, félkövér, dőlt és aláhúzott!
- 6.) Szúrd be a képeket a megfelelő helyekre! A képek magassága legyen rögzített méretarány mellett 5 cm!
- 7.) "A XXXX ház adatai:" szöveg előtt és után tegyél 12kp térközt! A szöveg legyen 13-as, félkövér, dőlt, és aláhúzott! A számok legyenek pirosak!
- 8.) Az adatokhoz tegyél le, egy jobbra rendezett pontokkal kitöltött tabulátort 8cmre, majd a minta szerint készítsd el a leírást!

# **9.)** A

- négyzetméternél a 2-est tedd felső indexbe!
- 10.)Készítsd el mind a négy cellát egyforma formázással!
- 11.)Vedd le a szegélyt a teljes táblázatról. Csak a négy cellának legyen kerete!
  12.)Készíts láblécet a minta szerint!

Mentsd a munkádat a megadott helyre!

# **INGATLAN IRODA**

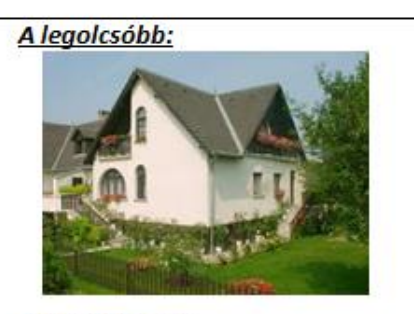

# A 01269 ház adatai:

| telefonszám:  | +36/70 234-69-87 |
|---------------|------------------|
| ár:           | 22 millió        |
| telek méret:  |                  |
| ház méret:    | 120 m²           |
| szobák száma: | 5                |
| állapot:      | felújított       |
| építés éve:   | 1980             |

# A legdrágább:

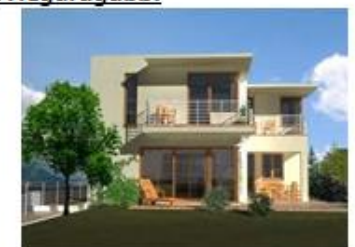

# A 96321 ház adatai:

| építés éve:    |                |
|----------------|----------------|
| állapot:       | luxus          |
| szobák száma:  | 8              |
| ház méret:     | 220 m²         |
| telek méret:   | 750 m²         |
| ár:            |                |
| telefonszám:+3 | 6/70 114-69-87 |

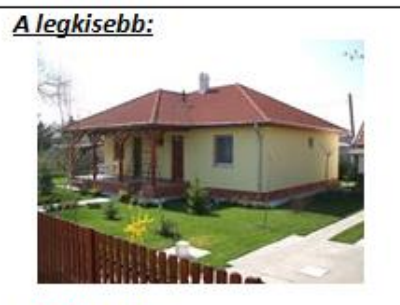

### A 55446 ház adatai:

| építés éve:              |                            |
|--------------------------|----------------------------|
| állapot:                 | újszerű                    |
| szobák száma:            | 4                          |
| ház méret:               |                            |
| telek méret:             |                            |
| ár:                      | 24 millió                  |
| telefonszám:             | +36/70 214-45-77           |
| Az iroda cime: Szom bath | ely, Horváth Sándor u. 34. |

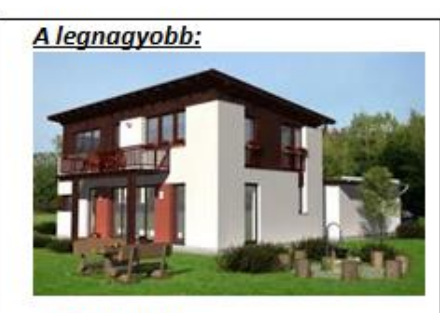

# A 06201 ház adatai:

| építés éve:   |                  |
|---------------|------------------|
| állapot:      | új               |
| szobák száma: | 8                |
| ház méret:    | 225 m²           |
| telek méret:  | 1050 m²          |
| ár:           |                  |
| telefonszám:  | +36/70 954-77-85 |
|               | 2012. októbe     |